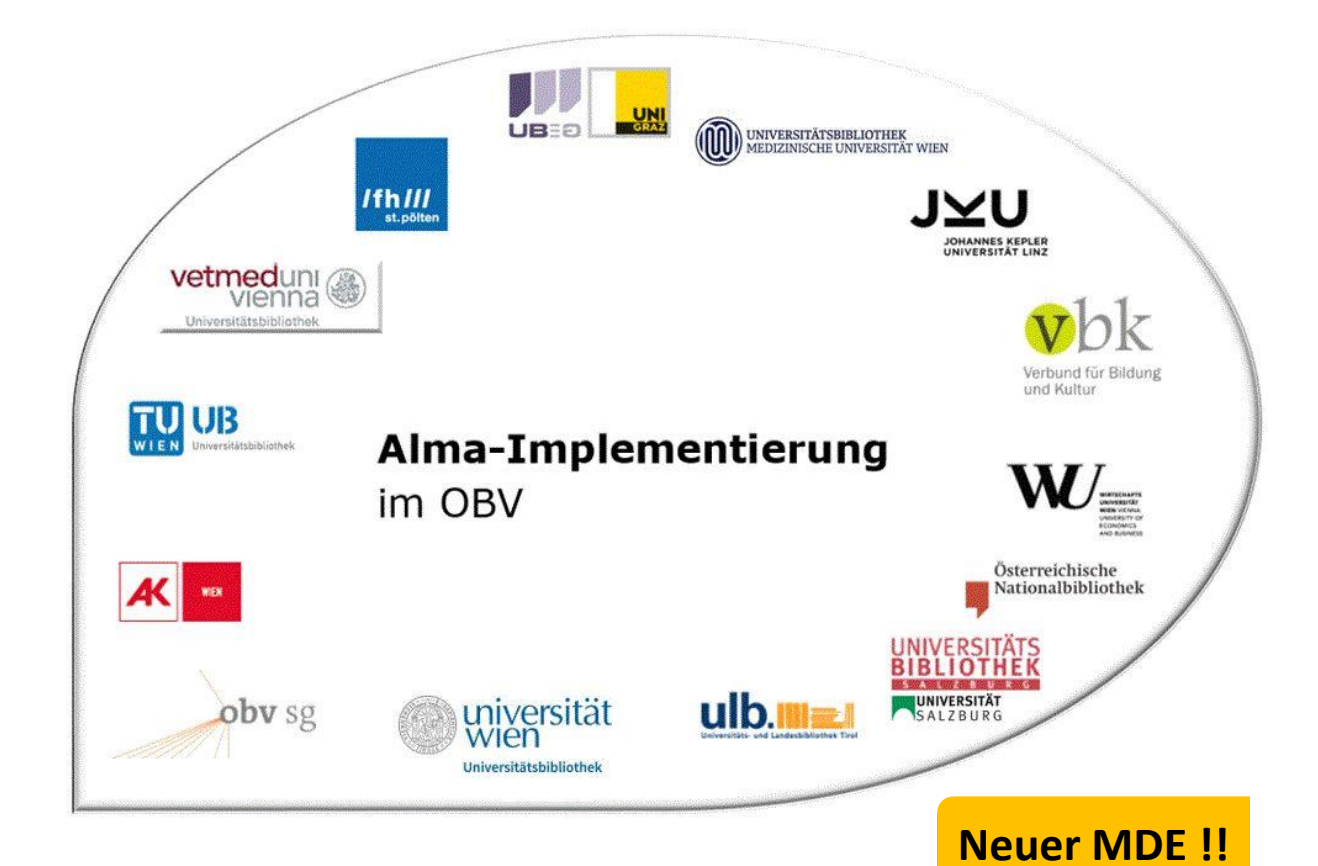

| Resource Management |                                                                   |  |  |  |
|---------------------|-------------------------------------------------------------------|--|--|--|
| Stand               | 25.04.2025                                                        |  |  |  |
| Titel/Thema         | Dublettenbereinigung, Zusammenführen von Titeldatensätzen, Mergen |  |  |  |
| Zielgruppe(n)       | Alle Alma-AnwenderInnen                                           |  |  |  |
| Arbeitshilfen       | keine Alma Online-Hilfe vorhanden                                 |  |  |  |
| ErstellerInnen      | UBI (Marina Assmayr)                                              |  |  |  |
| aktualisiert durch  | OBVSG (Andrea Steffek)                                            |  |  |  |

## Inhalt

| 1 | Dub          | letten in der Netzwerkzone                                                                     | 3       |
|---|--------------|------------------------------------------------------------------------------------------------|---------|
|   | 1.1          | Dubletten mit einem Bestand anderer Bibliotheken                                               | 3       |
| 2 | Dub          | letten in der Institutionszone                                                                 | 3       |
|   | 2.1          | Fall 1: es gibt einen LD-Datensatz und einen AC-Datensatz in der Institutionszone              | 3       |
|   | 2.2<br>Netzw | Fall 2: es gibt einen LD-Datensatz in der Institutionszone und einen AC-Datensatz in d erkzone | er<br>5 |
|   |              |                                                                                                |         |

## 1 Dubletten in der Netzwerkzone

#### 1.1 Dubletten mit einem Bestand anderer Bibliotheken

Wenn Sie in der Netzwerkzone zwei inhaltsidente Titeldatensätze (Dubletten) mit Bestand verschiedener Bibliotheken finden, ist die Vorgehensweise wie bisher. Sie entscheiden sich für einen Titeldatensatz und hängen Ihren Bestand daran.

Wie fällt man die Entscheidung, welcher Titeldatensatz der "Gewinnersatz" ist? Grundsätzlich ist der ältere Titeldatensatz der "Gewinnersatz". Das Regelwerk stellt kein Kriterium bei der Entscheidung dar (= kein RDA vor RAK).

Hängen mehr Bibliotheken am neueren Titeldatensatz (der eigentlichen Dublette), wird, um der Mehrheit das Umhängen zu ersparen, der ältere Titeldatensatz zur Dublette. Hängen gleich viele Bibliotheken an beiden Titeldatensätzen, entscheidet die Qualität (z.B. Beschlagwortung, Inhaltsverzeichnis etc.); ist die Qualität gleich, entscheidet das Datum der Ersterfassung.

Der "Verliererdatensatz" muss als Dublette gekennzeichnet und mit einem Löschvermerk versehen werden. Für die Dublettenkennzeichnung fügt man ein zentrales Feld mit folgendem Inhalt ein:

#### 9700\_a Dublette zu AC10000000

Für den Löschvermerk fügt man ein zentrales Feld mit folgendem Inhalt ein:

#### 9700\_a Löschen

Damit soll sichergestellt werden, dass niemand diesen Titeldatensatz nutzt und die anderen Bibliotheken ihre Bestände nach und nach umhängen. Eine Erinnerung zum finalen Löschen des Titeldatensatzes wird, wie bis jetzt auch, von derjenigen Institution gesetzt, die ihren Bestand als letzte umhängt.

#### Achtung!

Wenn Sie eine tatsächliche AC-Nummern-Dublette finden, schreiben Sie bitte ein E-Mail an <u>alma-loeschen@obsvg.at</u>. Diese Titeldatensätze müssen durch die OBVSG bereinigt werden.

Zum Löschen von Titeldatensätzen siehe die Schulungsunterlage "Titeldatensätze löschen".

### 2 Dubletten in der Institutionszone

#### 2.1 Fall 1: es gibt einen LD-Datensatz und einen AC-Datensatz in der Institutionszone

In diesem Fall gibt es lokal einen Lokaldatensatz (LD-Datensatz) und einen AC-Datensatz. Beim Bereinigen können Sie ganz "klassisch" vorgehen.

#### Achtung!!

Derzeit gibt es bei diesem Prozess noch ein, bereits an ExLibris gemeldetes, Problem (SF #875564). Um sicher zu stellen, dass nicht der falsche Bestandsdatensatz neu verknüpft wird, schließen Sie alle weiteren derzeit im Metadaten-Editor geöffneten Bestandsdatensätze. Sie müssen zunächst den Bestandsdatensatz vom LD-Titeldatensatz an den passenden AC-Datensatz umhängen. Um den Bestand mit einem anderen Titeldatensatz zu verknüpfen, klicken Sie in der Datensatz-Ansicht auf [**Erneut verknüpfen**].

| Katalogisierung n | ach den RAK-WB eine     | Einführung in die Rege             | In für die alph | abetische Katalogi | sierung in |   | 0  |
|-------------------|-------------------------|------------------------------------|-----------------|--------------------|------------|---|----|
| MMS-ID            | 2280979820003338        | Publishing unterdrücken            | Nein            | Kurztitel-Eb       | ene        | - |    |
| Datensatz-Format: | marc21_holding          | Aus externer Suche<br>unterdrücken | Nein            |                    |            |   |    |
|                   |                         |                                    |                 |                    |            |   | C+ |
| LDR 00142nx a2    | 2000611n 4500           |                                    |                 |                    |            |   |    |
| 005 202010070     | 84152.0                 |                                    |                 |                    |            |   |    |
| 008 2010072u 8    | 4001uuger0000000        |                                    |                 |                    |            |   |    |
| 852 8 Ib ABPU     | c AUS Ih ABPU-MAG-2-536 |                                    |                 |                    |            |   |    |

Der Metadaten-Editor öffnet sich im geteilten Bildschirmmodus. Rechts können Sie jenen Titeldatensatz suchen, mit dem Sie den Bestand neu verknüpfen möchten. Geben Sie dazu die nötigen Informationen (z.B. AC-Nummer) ein und klicken Sie auf [**Suche**].

| Katalogisieru<br>Rewegt | ng nach den RAK-WB eine Einführung in d (2280979530003338) 📄 🛈 🗙 | Bestände erneut verknüpf | ien - Titelsätze suchen      |                 |            |
|-------------------------|------------------------------------------------------------------|--------------------------|------------------------------|-----------------|------------|
| LDR                     | 00145nx##a22000611n#4500                                         |                          |                              |                 |            |
| 008                     | 2010132u####8###4001uuger0000000                                 | Institution              | Netzwerk                     | Gen             | neinschaft |
| 005                     | 20201013110950.0                                                 |                          |                              |                 |            |
| 852 8                   | \$\$b ABPU \$\$c ABPU-LES \$\$h ABPU-LES-220                     | Suchen:                  | Jedes Feld                   | Enthält Phrase~ | AC15897537 |
|                         |                                                                  | Und Oder                 | Titel                        | Enthält Phrase~ |            |
|                         |                                                                  | Und Oder                 | Ersteller                    | Enthält Phrase~ |            |
|                         |                                                                  | Und Oder                 | Schlagwörter                 | Enthält Phrase~ |            |
|                         |                                                                  | Und Oder                 | ISBN                         | Enthält Phrase~ |            |
|                         |                                                                  | Und Oder                 | ISSN                         | Enthält Phrase~ |            |
|                         |                                                                  | Und Oder                 | Jahr der<br>Veröffentlichung | ist gleich ~    |            |
|                         |                                                                  |                          | Systemnummer                 | Enthält Phrase~ |            |
|                         |                                                                  | Löschen                  |                              |                 | Suche      |

Wählen Sie aus der Trefferliste den gewünschten Titeldatensatz aus, mit dem Sie den Bestandsdatensatz verknüpfen möchten und klicken Sie auf [**Erneut verknüpfen**]. Der Bestandsdatensatz wird nicht im Fenster angezeigt, sondern nur rechts in der Liste.

| Datensätze DC MARC21 Bib 7 Holdings          | 1           |                       |                              |                 |                  |         |                                                                                                    |             | C: Old Editor       |
|----------------------------------------------|-------------|-----------------------|------------------------------|-----------------|------------------|---------|----------------------------------------------------------------------------------------------------|-------------|---------------------|
| 🚖 🔍 Liste filtern 🛛 C 💽 🔳                    | 8           | Speichern - 😁 Neu     | 🔝 %Datensatz öffnen          | Datensatz-Akt   | ionen 🧪 Bearbeit | tungs-A | Aktionen + Neuer Bestand Q Verknüpfte Daten anzeigen                                                                             | ); Bestellu | ng Q Suc            |
| A Der Fotograf von Auschw (2280989940003338) | ×           | Bestände erneut verkn | üpfen - Titelsätze sucher    | l.              | \$               | ×       | Bestände erneut verknüpfen - Titelsätze suchen                                                                                   |             | ×                   |
|                                              | 8           | Institution           | Netzwerk                     | Ger             | neinschaft       | -       | Internal(1)                                                                                                    | 6           |                     |
|                                              | (3338)      | Suchen:               | Jedes Feld                   | Enthält Phras ~ | AC15897537       |         | Regeln für die alphabetische Katalogisierung in<br>wissenschaftlichen Bibliotheken Klaus Haller, Hans Popst<br>(992)19341503338) | Ansicht     | =meut<br>verknüpfen |
|                                              | 8994000     | Und Oder              | Titel                        | Enthält Phras ~ |                  |         | Von Haller, Klaus (Book K.G. Saur, München, 1996)<br>ISBN: 359811305                                                             |             |                     |
|                                              | (22809      | Und Oder              | Ersteller                    | Enthält Phras ~ |                  |         | Datensatzquette: UBS<br>Schlagwörter: Regeln für die alphabetische<br>KatalogisierungWB                                          |             |                     |
|                                              | elm Br      | Und Oder              | Schlagwörter                 | Enthält Phras ~ |                  |         | Andere Systemnummer: (DE-599)OBVAC15897537, (AT-<br>OBV)AC15897537                                                               |             |                     |
|                                              | des Wilh    | Und Oder              | ISSN                         | Enthält Phras ~ |                  |         |                                                                                                    |             |                     |
|                                              | Is Leben    | Und Oder              | Jahr der<br>Veröffentlichung | ist gleich 🗸    |                  |         |                                                                                                    |             |                     |
|                                              | shwitz da   |                       | Systemnummer                 | Enthält Phras ~ |                  |         |                                                                                                    |             |                     |
|                                              | If von Auso | Löschen               |                              |                 | Suche            |         |                                                                                                    |             |                     |

In der Titelübersicht der Bestandssuche können Sie nun sehen, dass der Bestand mit einem anderen Titeldatensatz verknüpft worden ist.

Der übergebliebene LD-Titeldatensatz kann gelöscht werden. Dafür klicken Sie im Menü [Aktionen aufnehmen] auf [Datensatz löschen] oder verwenden Sie die Tastenkombination <Strg + D>.

# 2.2 Fall 2: es gibteinenLD-Datensatz in der Institutionszone und einen AC-Datensatz in der Netzwerkzone

Sie haben einenLokaldatensatz (LD-Datensatz), dernur in der Institutionszone vorhanden ist, der passende AC-Datensatz befindet sich in der Netzwerkzone. Diese Vorgehensweise trifft ebenfalls zu, wenn Siein der Netzwerkzone keinen passenden Titeldatensatz finden, sondern diesen zuerst aus den externen Ressourcen importieren oder selbst neu ansetzen müssen.

Kopieren Sie die AC-Nummer des AC-Datensatzes aus MARC 035 inklusive des Präfixes (AT-OBV)mittels der Tastenkombination **<Strg+C**>.

| rl | Nationalso | zialismus und die Frauen (99232606103331) 🔡 🕐                    |
|----|------------|------------------------------------------------------------------|
|    | MARC21     | Bib Level [00]: [20] 1 KatalogisiererIn 🔻                        |
|    | LDR        | 00818naa#a2200253#c#4500                                         |
|    | 001        | 99232606103331                                                   |
|    | 005        | 20191018194053.0                                                 |
|    | 007        | tu                                                               |
|    | 800        | 060619 2002####xx#############################                   |
|    | 009        | AC05135795                                                       |
| 1  | 035        | \$\$a (AT-OBV)AC05135795                                         |
|    | 035        | \$\$a AC05135795                                                 |
|    | 035        | \$\$a (Aleph)005300917ACC01                                      |
|    | 035        | \$\$a (DE-599)OBVAC05135795                                      |
|    | 040        | \$\$a ONB \$\$b ger \$\$c ONB-IVSCAN \$\$d AT-OeNB \$\$e rakwb   |
|    | 041        | \$\$a ger                                                        |
|    | 100 1      | \$\$a Bock, Gisela \$\$d 1942- \$\$0 (DE-588)118852299 \$\$4 aut |
|    | 245 1 0    | \$\$a < <der>&gt; Nationalsozialismus und die Frauen</der>       |

Öffnen Sie den Lokaldatensatz (LD-Datensatz) im Metadaten-Editor und ersetzen Sie jenes MARC 035-Feld, das die lokale Datensatz-ID enthält durch die AC-Nummer (z.B. 035 \$\$a(AT-SBO) LD00023371 mit (AT-OBV)AC05135795.

| Übungsdate   | ensatz Mergen: Beispiel 2: AC05135795 von Andrea Steffek (99219341303338)             |
|--------------|---------------------------------------------------------------------------------------|
| 🔺 Level [00] | : [90] 4 ZDB 🔻 Record 🔗 02 💡 61 MARC21 Bib                                            |
| LDR          | 00627nam#a2200241#c#4500                                                              |
| 001          | 99219341303338                                                                        |
| 005          | 20250425132724.0                                                                      |
| 007          | tu                                                                                    |
| 800          | 190405 2018####   ##########   # #ger#c                                               |
| 009          | LD00023371                                                                            |
| 035          | \$\$a (AT-OBV)AC05135795                                                              |
| 040          | \$\$a AT-OeNB \$\$b ger \$\$d AT-OeNB \$\$e rda                                       |
| 041          | \$\$a ger                                                                             |
| 044          | \$\$c XA-AT                                                                           |
| 100 1        | \$\$a Steffek, Andrea \$\$d 1973- \$\$0 (DE-588)121876055                             |
| 245 0        | 0 \$\$a Übungsdatensatz \$\$b Mergen: Beispiel 2: AC05135795 \$\$c von Andrea Steffek |

Löschen Sie alle weiteren MARC 035er-Felder im Lokaldatensatz (LD-Datensatz).

| Achtung!                                                                                                    |  |
|----------------------------------------------------------------------------------------------------|--|
| Klicken Sie <u>NICHT</u> auf [ <b>Speichern</b> ], sondern auf [ <b>Datensatz-Aktionen</b> ] > [ <b>Mit Netzwerk teilen</b> ]. |  |

| 🖪 Datensatz-Aktionen 🧪 Be                 | arbeitungs-Aktio |  |  |  |
|-------------------------------------------|------------------|--|--|--|
| Datensatz freigeben                       | (Alt+Shift+R)    |  |  |  |
| Ursprünglichen Datensatz neu laden        |                  |  |  |  |
| Datensatz duplizieren                     |                  |  |  |  |
| Neuen Datensatz ableiten                  |                  |  |  |  |
| Zusammenführen und kombinie               | eren             |  |  |  |
| Überprüfen                                | (Ctrl+U)         |  |  |  |
| Übereinstimmungen suchen                  | (Ctrl+M)         |  |  |  |
| Neue Notiz                                |                  |  |  |  |
| Datensatz anderem Katalogisierer zuordnen |                  |  |  |  |
| Zuordnung freigeben                       |                  |  |  |  |
| S Aus Discovery unterdrücken              | 6                |  |  |  |
| Aus externer Suche unterdrü               | cken             |  |  |  |
| Satzkennzeichen einstellen                | Þ                |  |  |  |
| Mit Netzwerk teilen                       |                  |  |  |  |
| Im Netzwerk überprüfen                    |                  |  |  |  |
| 葿 Datensatz löschen                       | (Ctrl+D)         |  |  |  |

Ein Dialogfenster mit einer Bestätigungsmeldung erscheint, die Sie bestätigen müssen.

| Bestätigung erforderlich                                                                                |  |  |  |
|----------------------------------------------------------------------------------------------------|--|--|--|
| Es existieren übereinstimmende Datensätze im<br>Katalog,<br>wollen Sie diese vor dem Speichern ansehen? |  |  |  |
| Ja Nein Abbrechen                                                                                       |  |  |  |

Der Metadaten-Editor wechselt in den geteilten Bildschirmmodus und rechts wird die Liste der Übereinstimmungen angezeigt. Wenn Sie möchten, können Sie Sich über [**Ansicht**] die Titeldatensätze anzeigen lassen. Wählen Sie den passenden Titeldatensatz aus und klicken Sie auf [**Verknüpfen**].

| Übungsdater                   | nsatz Mergen: Beispiel 2: AC05135795 (99219341303338) 📄 🛈 ×<br>21 Bib Level [20]: [20] 1 KatalogisiererIn 💌 | Übereinstimmende Datensätze ×                                          |
|-------------------------------|----------------------------------------------------------------------------------------------------|------------------------------------------------------------------------|
| LDR                           | 00627nam#a2200241#c#4500                                                                                    | Übereinstimmungen(1)                                                   |
| 001                           | 99219341303338                                                                                              |                                                                        |
| 005                           | 20201014172806.0                                                                                            | 1 Der Nationalsozialismus und die Frauen Ansicht Verknüpfen Bearbeiten |
| 007                           | tu                                                                                                    | (99232606103331)                                                       |
| 008                           | 190405 2018####   ##############################                                                            | Andere Systemnummer:                                                   |
| 009 LD00023371 (DE-599)OBVAC0 |                                                                                                    | (DE-599)OBVAC05135795,                                                 |
| 035                           | \$\$a (AT-OBV)AC05135795                                                                                    | (Aleph)005300917ACC01, AC05135795                                      |
| 040                           | \$\$a AT-OeNB \$\$b ger \$\$d AT-OeNB \$\$e rda                                                             |                                                                        |

Lassen Sie Sich nicht davon verwirren, dass in der Datensatzliste links zwei Titeldatensätze – der Lokaldatensatz und der NZ-Datensatz – angezeigt werden. Refreshen Sie die Datensatzliste, dann schiebt sich der Lokaldatensatz hinter den NZ-Datensatz.

| Records Templates Rules                      | 🗟 Save 🔹 🕒 New 👻 📴 Record Actions 🔹 🧪 Editing Actions 🔹 🕂 Add I                    |  |  |  |  |  |  |
|----------------------------------------------|------------------------------------------------------------------------------------|--|--|--|--|--|--|
| MARC21 Bib (2) Holdings DC                   | View Versions   Save and Release Record   Release Record   Remove Field   Delete R |  |  |  |  |  |  |
| 韋 🔍 Search in list 🕐 🔂 🖬                     | Der Nationalsozialismus und die Frauen (99232606103331)                            |  |  |  |  |  |  |
| A Der Nationalsozialismus u (99282606103331) | LDR 00817naa#a2200253#c#4500                                                       |  |  |  |  |  |  |
| 🕈 Übungsdatensatz Mergen: (99219341303338)   | 001 99232606103331                                                                 |  |  |  |  |  |  |
|                                              | 005 20201015083559.0                                                               |  |  |  |  |  |  |
|                                              | 007 tu                                                                             |  |  |  |  |  |  |
|                                              | 008 060619 2002####xx############   # #ger#c                                       |  |  |  |  |  |  |
|                                              | O09 AC05135795                                                                     |  |  |  |  |  |  |
|                                              | 035 \$\$a (AT-OBV)AC05135795                                                       |  |  |  |  |  |  |
|                                              | 035 \$\$a AC05135795                                                               |  |  |  |  |  |  |
|                                              | 035 \$\$a (Aleph)005300917ACC01                                                    |  |  |  |  |  |  |
|                                              | 035 \$\$a (DE-599)OBVAC05135795                                                    |  |  |  |  |  |  |
|                                              |                                                                                    |  |  |  |  |  |  |
| MARC21 Bib (1) Holdings DC                   |                                                                                    |  |  |  |  |  |  |
| 韋 🔍 Search in list 🛛 C 🔒 🔳                   |                                                                                    |  |  |  |  |  |  |
| 📩 Der Nationalsozialismus u (99232606103331) |                                                                                    |  |  |  |  |  |  |
|                                              |                                                                                    |  |  |  |  |  |  |

Alma-Schulungsunterlagen | Resource Management | Titeldatensätze zusammenführen | Stand: 25.04.2025 | CC BY-NC-SA 4.0